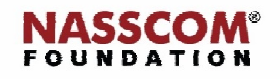

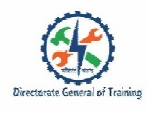

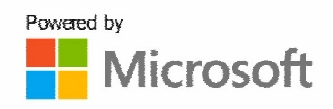

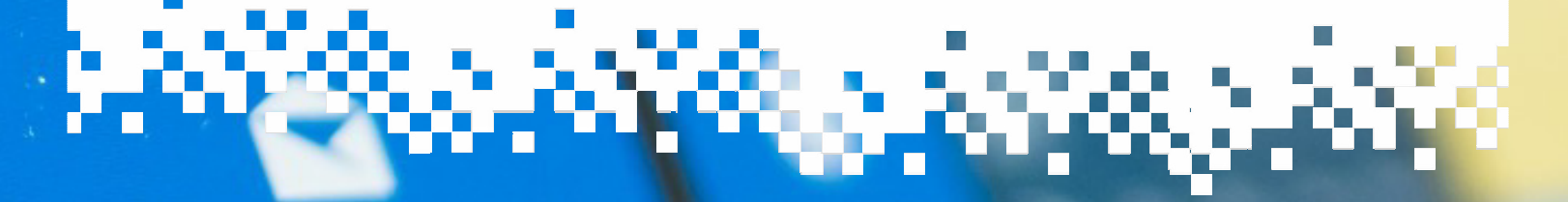

# Mail

0

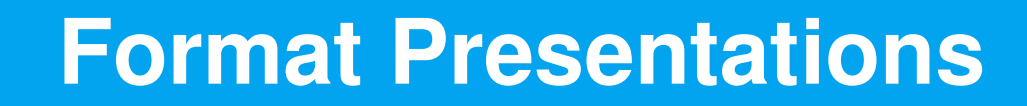

PowerPoint

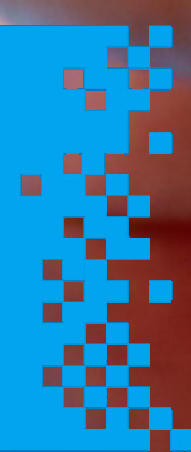

Session: Manage Presentations

| Microsoft |  |
|-----------|--|
|           |  |

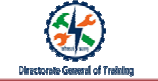

# Manage Presentations > Open files in MS PowerPoint

# To Open PowerPoint:

- 1. Click Start> Type PowerPoint> Select the PowerPoint application
- <section-header>

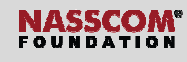

#### Manage Presentations > Open files in MS PowerPoint

# ToOpen an Existing PowerPoint file:

• Double Click on the **Existing File** from the file location

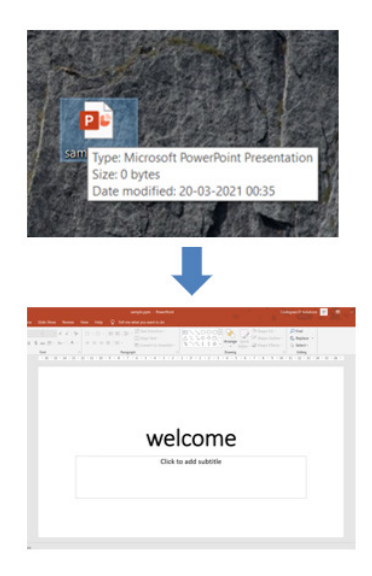

#### Manage Presentations > Format PowerPoint Presentations

To add a New Slide:

• Click Home tab > under Slides group, Click New Slide > Select Preferred layout of your Choice

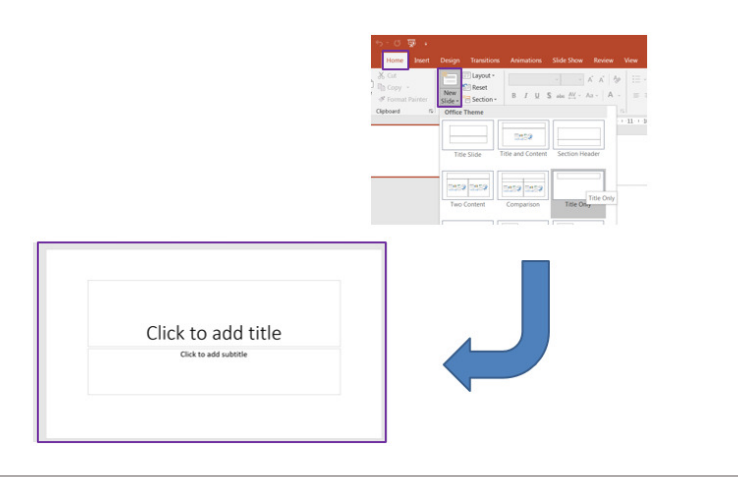

#### Manage Presentations > Format PowerPoint Presentations

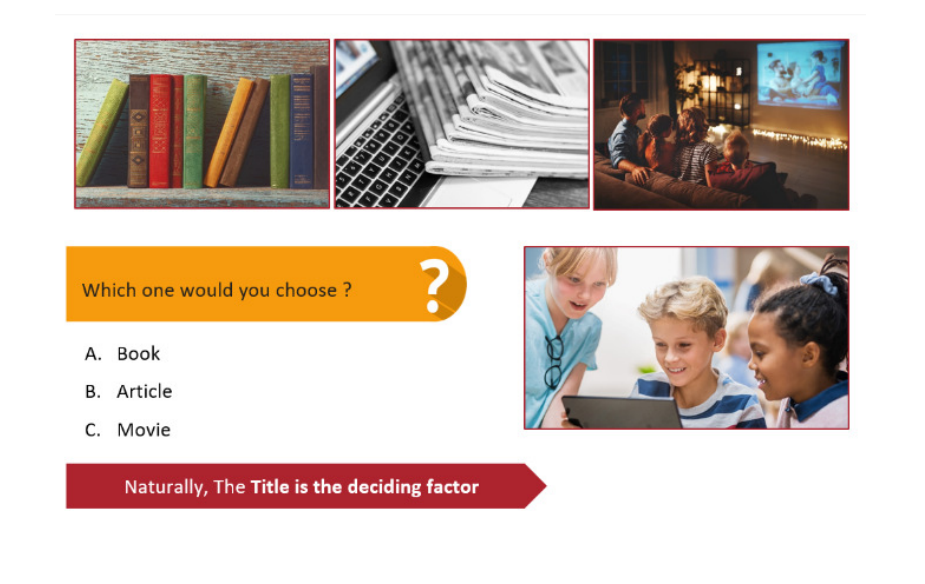

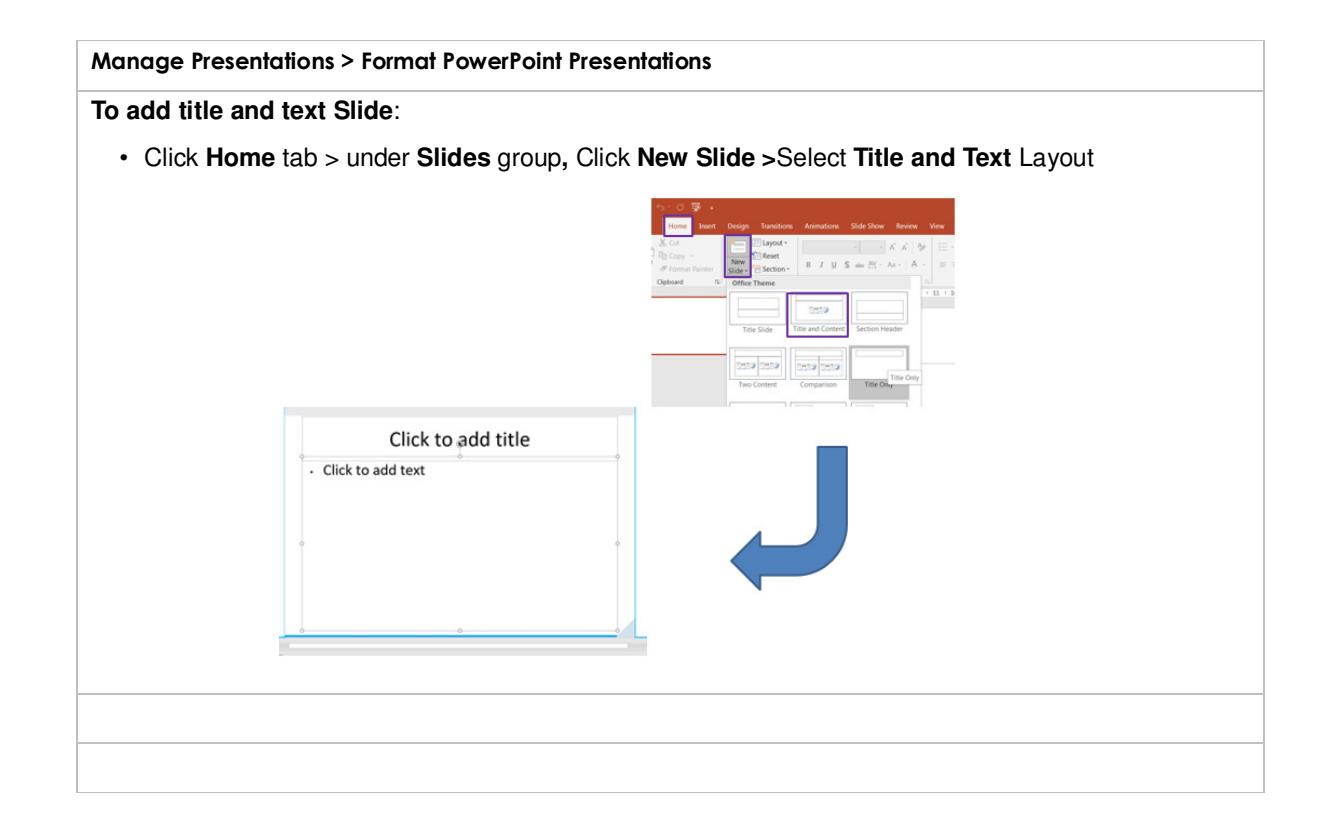

# Manage Presentations > Format PowerPoint Presentations

# To change the slide layout :

Select the slide in Thumbnail> Right Click on the slide > Click Layout > Select the desired layout.

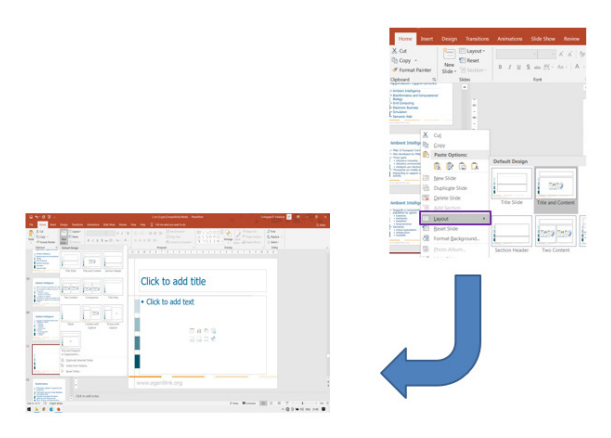

# To open PowerPoint with selected Templates:

• Click File tab > Click New option > Select the desired template, under the search box.

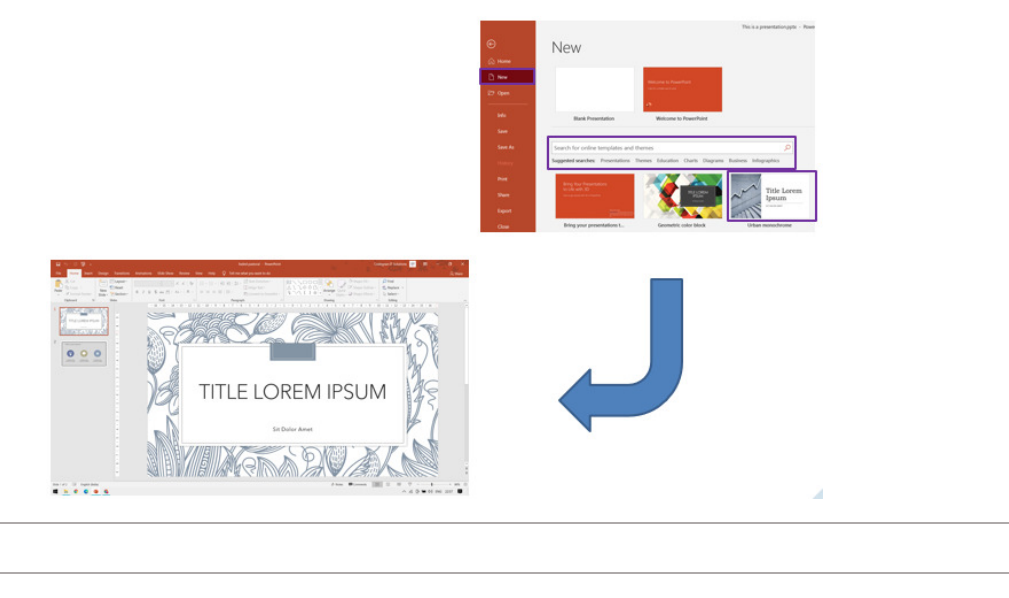

# To duplicate the slides:

• Right Click the Slide in Thumbnail> Click Duplicate Slide.

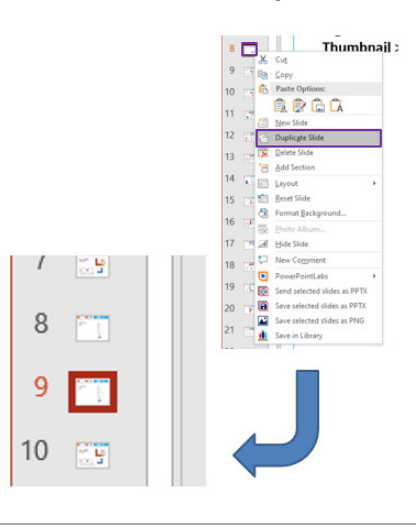

| Microsoft | NASSCOM"<br>FOUNDATION |  |
|-----------|------------------------|--|
|           |                        |  |
|           |                        |  |
|           |                        |  |
|           |                        |  |
|           |                        |  |
|           |                        |  |

Manage Presentations > Modify slide masters, handout masters, and note masters

To Change the Slide Master:

- 1. Click View tab > under Master Views, Click Slide Master
- 2. Under Edit Themes, Click Theme >select the preferred theme.
- 3. Click Close Master View

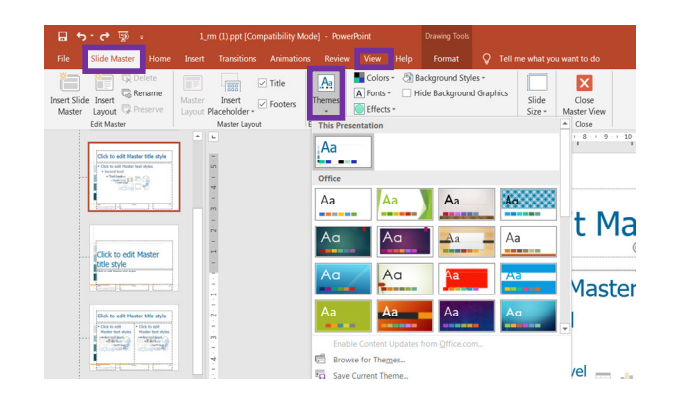

Manage Presentations > Modify slide masters, handout masters, and note masters

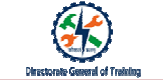

# To modify Background Style of slide master:

- 1. Click View tab > under Master Views, Click Slide Master
- 2. under the **Background** group Click **Background Style**
- 3. Select the one of your choice.

| Insert Side Insert<br>Master Layout Preserve<br>Edit Master                                                                                                    | Matter Insett<br>Lygout Receholder + Feoters<br>Matter Layout | Arian Colors C Background Styles Market Styles Market Styles Market Styles | s Side Close<br>Size * Master View<br>* Close<br>* 8 1 9 1 20 |
|----------------------------------------------------------------------------------------------------|---------------------------------------------------------------|----------------------------------------------------------------------------|---------------------------------------------------------------|
| Citok to edit Mader                                                                                                    |                                                               | Aa Aa Aa Aa Aa Aa Aa Aa Aa Aa Aa Aa Aa A                                   | Aa<br>Maata                                                   |
| Octor with Header Wee syste<br>- Tors and - Tors and - Tors and<br>- Tors and - Tors and - Tors and<br>- Tors and - Tors and<br>- Tors and - Tors and<br>- Tors and - Tors and<br>- Tors and - Tors and<br>- Tors and - Tors and<br>- Tors and<br>- Tors a |                                                               | Aa Aa<br>Index Content Updates from Office.com.<br>Browse for Themes.      | viaster                                                       |
|                                                                                                    |                                                               |                                                                            |                                                               |
|                                                                                                    |                                                               |                                                                            |                                                               |
|                                                                                                    |                                                               |                                                                            | 10                                                            |

#### Manage Presentations > Modify slide masters, handout masters, and note masters

🕑 Background Styles ~

#### To modify slide layout:

- 1. Click View tab > under Master Views, Click Slide Master
- Under the Master layout group > Click Insert Placeholders > Select any of the placeholders

Right Click on the slide in the **Thumbnail**> Select **Rename Layout** and type any name > Click **Rename** 

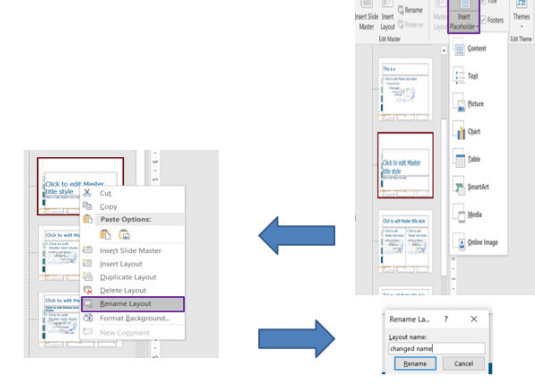

# To change Slide Size:

- Click Design tab > under Customize> Click Slide Size > Click CustomSlide Size
- Type the desired size in Width, Height, Number Slides > Click OK.

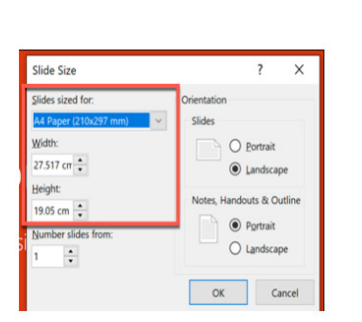

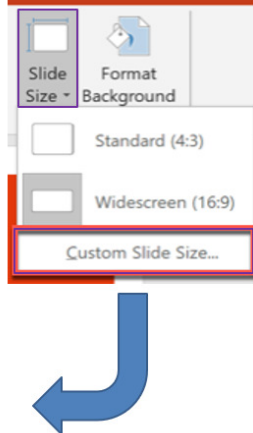

#### Manage Presentations > Change presentation options and views

.....

#### To View the Presentation:

Click View tab > under
Presentation Views > Click
Slide Sorter

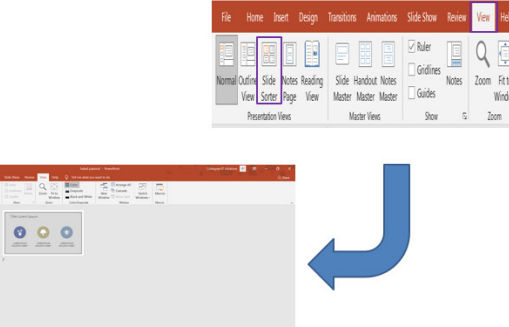

# Microsoft

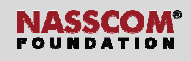

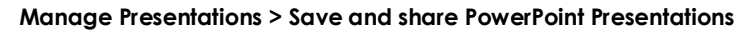

#### To Save the Presentation:

 Click File tab > Click Save as > Click desired folder > Select File name box> Type preferred file name> Click Save.

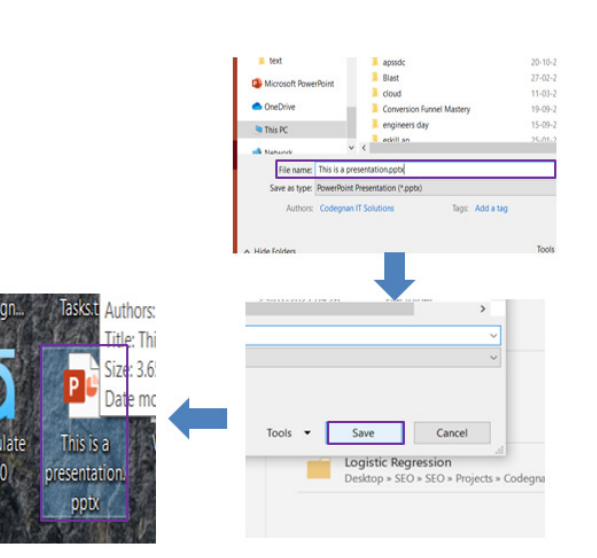

### Manage Presentations > Save and share PowerPoint Presentations

#### To Print the Presentation:

• Click File tab > Click Print > Click Full Page Slides.

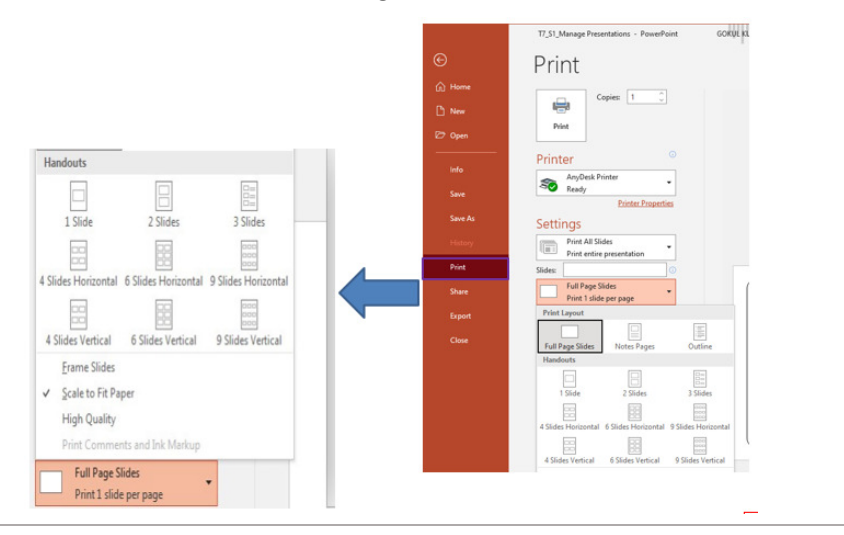

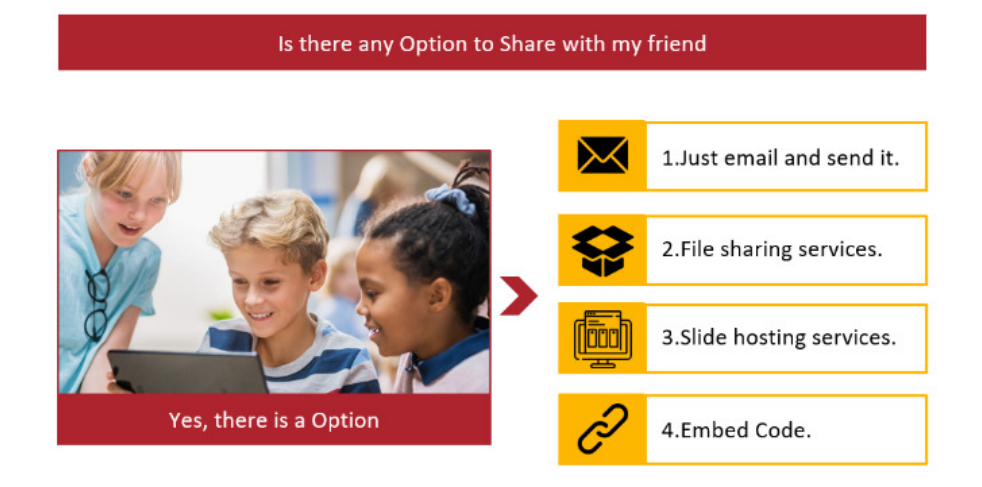

Manage Presentations > Save and share PowerPoint Presentations

#### To Share the Presentation:

• Click File tab > Click Share > Click desired way to share.

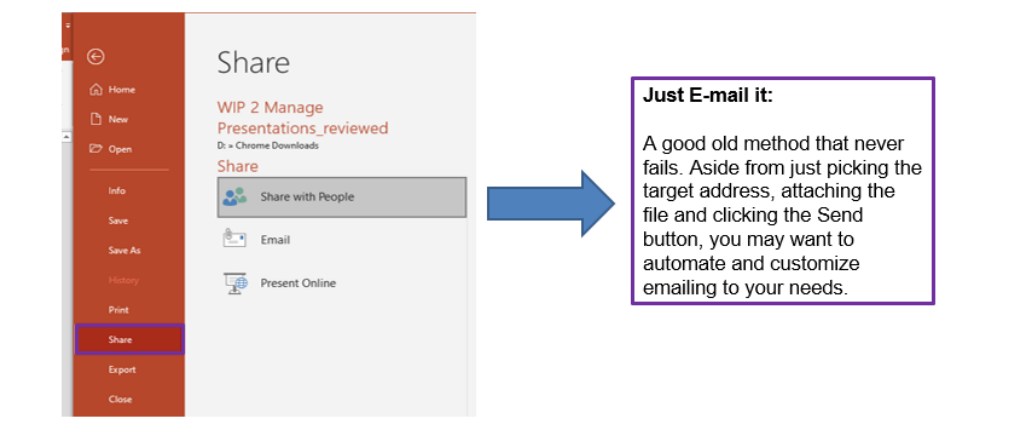

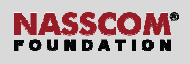

# Directorate General of Training

# To Hide unwanted Slide:

- 1. Select the slide that you want to hide
- Click Slide Show tab > under Set Up group > Click Hide Slide
- To show the slide, right click on the slide > Click Hide slide

| <b>H</b> 510 <b>9</b> 1                                                                                          | tes a promotion pro- sources cooper a sources at                       |          |
|----------------------------------------------------------------------------------------------------|------------------------------------------------------------------------|----------|
| File Home Inset Design Tamitions A                                                                               | matons Code Stom Review View Vielo 🗘 Tell me what sou want to do       | 26       |
| 12 1 12 E I                                                                                                    | Adomatic +                                                             |          |
| From from Present Gatom Glade Set U<br>minimum Gament Glade Online - State S                                     | Title Unevent Board Clife Store State State Controls Use Presenter Vew |          |
| Start Side Show                                                                                                  | Serilp Mexton                                                          |          |
|                                                                                                    | the She                                                                |          |
|                                                                                                    | Hide the oversit slide so that it PD                                   |          |
| Design, Marph, Annotate, Wa.                                                                                     | Provide Solar and Solar                                                | _        |
|                                                                                                    |                                                                        |          |
|                                                                                                    | by it yourself with these two sample "planets":                        |          |
| - <b>-</b>                                                                                                    |                                                                        |          |
|                                                                                                    | Upprove this store softer-cock the                                     |          |
|                                                                                                    | Devices City                                                           |          |
|                                                                                                    | A Miscol                                                               |          |
|                                                                                                    | 2 is the second of these two identical                                 |          |
|                                                                                                    | sides, charge the shares on the                                        |          |
|                                                                                                    | right in some way (more, reske,                                        |          |
| Street and Street and Street and Street and Street and Street and Street and Street and Street and Street and St | change color, then go to                                               |          |
| Sector Sector                                                                                                    | Transitions > Morph.                                                   |          |
|                                                                                                    |                                                                        |          |
|                                                                                                    | Bitum to the first of the two sides                                    |          |
|                                                                                                    |                                                                        |          |
|                                                                                                    | sence may to see your cause mounts                                     |          |
|                                                                                                    |                                                                        |          |
|                                                                                                    |                                                                        |          |
| The other states                                                                                                 | Hint: Effect Options gives you even more                               |          |
|                                                                                                    | options for Morph.                                                     |          |
| ·                                                                                                    |                                                                        |          |
|                                                                                                    |                                                                        |          |
|                                                                                                    |                                                                        |          |
| 15 tr 9 Lis English India                                                                                        | A Nois Witcoweb 20 10 10 -                                             | - 10     |
|                                                                                                    | 0.00 0 0 0                                                             | IND 0020 |

# Manage Presentations > Configure and present slide shows

#### To Set Up Slide Show:

• Click Slide Show tab > Click Set Up Slide Show, under Set Up group.

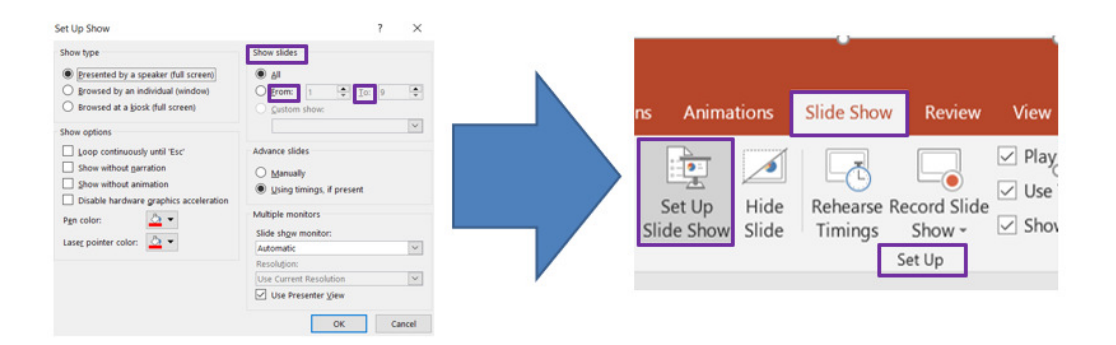

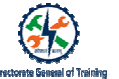

# To add notes:

- 1. Click view tab > under Presentation Views group > Click Notes Page
- 2. Add your notes in the Notes area

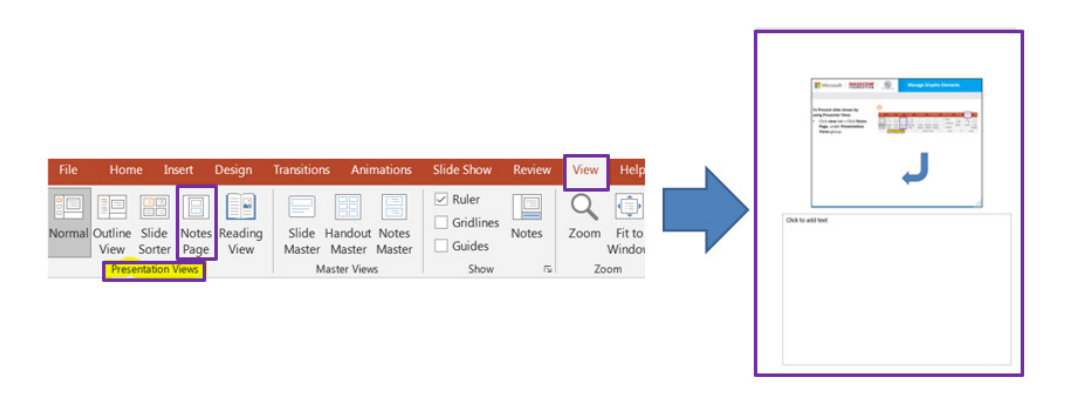

Manage Presentations > Prepare presentations for collaboration

To Protect the file:

- 1. Click File > Info > Protect Presentation > Encrypt with Password
- 2. Type the password

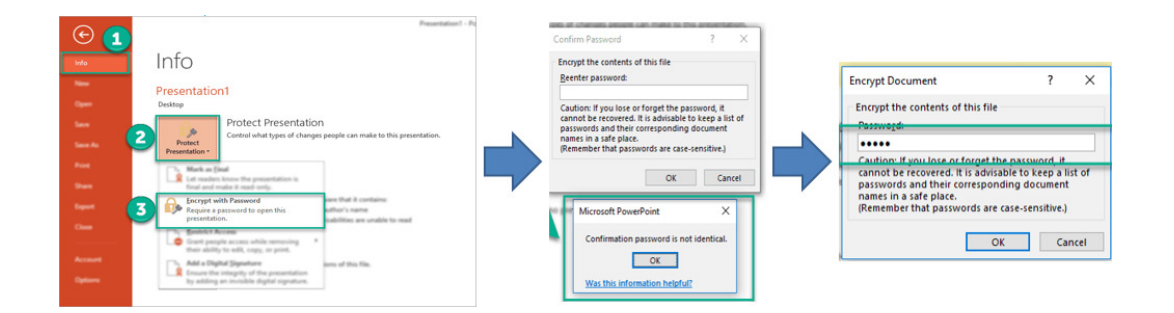

 Click File tab > Click Export > Click desired file type

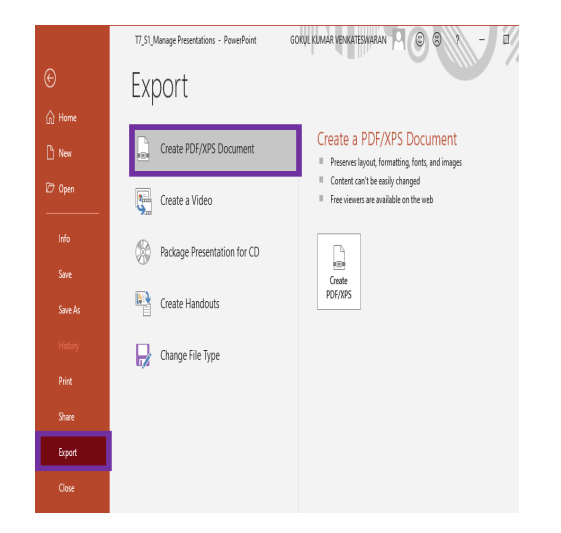

#### Key Takeaways

- There are multiple ways to start the PowerPoint and the easiest is to open is by typing in Windows Start
- Slide layout is used to change the layout from one to another
- Once the preferred layout is created, then it can be duplicated using duplicate slide
- The look and feel of all the slides in the presentation can be updated from master slide
- The PowerPoint presentation can be shared to other users using multiple methods such as email, direct file sharing
- · Speaker notes can be added to any slide using Notes
- The presentation can be shared to other users thro' common file format.
- The PowerPoint presentation can be protected using password